Telefoniczne zgłoszenie wejścia: Po przybyciu do domu klienta upewnij się, że masz poniższe informacje:

- Twój identyfikator Santrax.
- agencji.

Jeśli pojawią się problemy z pierwszym bezpłatnym numerem, należy użyć drugiego bezpłatnego numeru.

System Santrax przekaże następujący komunikat: "Informacja w

Ľ języku angielskim, proszę nacisnąć jeden (1). Informacja w języku hiszpańskim, proszę nacisnąć dwa (2). Informacja w języku rosyjskim, proszę nacisnąć trzy (3). Informacja w języku somalii, proszę nacisnąć cztery (4). Informacja w języku uproszczonym chińskim, proszę nacisnąć pięć (5). Informacja w języku arabskim egipskim, proszę nacisnąć sześć (6). Informacja w jezyku polskim proszę wcisnać siedem (7)".

Komunikaty dotyczące zgłoszeń są słyszalne w wybranych jezykach.

- Naciśnij numer odpowiadający językowi, który chcesz usłyszeć. 2. Wszystkie komunikaty w pozostałej części zgłoszenia będą słyszalne w tym języku.

♥<sup>®</sup> System Santrax powie: **"Witamy, proszę podać swój identyfikator** Santrax".

- 3.
  - Wprowadź numery swojego identyfikatora Santrax w telefonie dotykowo-tonowym.
    - System Santrax powie: "Aby zweryfikować swoją tożsamość, proszę powtórzyć: W Santrax mój głos jest moim hasłem".

UWAGA: Jeśli nie jesteś zarejestrowany w systemie weryfikacji mówiacego, system Santrax pominie ten komunikat. Jeśli tak właśnie jest, pomiń krok 4 i przejdź dalej.

Powiedź: "W Santrax mój głos jest moim hasłem". 4 System Santrax może poprosić o kilkukrotne powtórzenie frazy przed weryfikacja Twojej tożsamości.

System Santrax powie: "Jeśli jest to Stacjonarna weryfikacja wizyty z

Ľ użyciem urządzenia FVV, naciśnij klawisz gwiazdki (\*), aby wprowadzić numery weryfikacji wizyty. W przeciwnym razie naciśnij klawisz krzyżyka (#), aby przejść dalej".

Jeśli jest to zgłoszenie FVV, naciśnij przycisk gwiazdki (\*) i zapoznaj się z Przewodnikiem po zgłoszeniach telefonicznych FVV w celu uzyskania szczegółowych instrukcji dotyczących procesu zgłoszeń FVV. Jeśli nie jest to zgłoszenie FVV, naciśnij krzyżyk (#) i przejdź dalej.

- 5. Naciśnij klawisz krzyżyka (#), aby przejść dalej".
  - System Santrax powie: "Proszę wybrać (1), aby telefonicznie zgłosić wejście lub (2), aby telefonicznie zgłosić wyjście".
- 6. Naciśnij klawisz (1), aby "Telefonicznie zgłosić wejście".
  - System Santrax powie: "Otrzymano o (CZAS)."
- 7. **P**Rozłącz się.

**Telefoniczne zgłoszenie wyjścia:** Po opuszczeniu domu klienta upewnij się, że masz poniższe informacje:

- Twój identyfikator Santrax.
- Identyfikator klienta.
- Twój identyfikator Usługi i Zadania
- 8. Przejdź od kroku 1 do 5, a następnie przejdź dalej.

System Santrax powie: "Proszę wybrać (1), aby telefonicznie zgłosić wejście lub (2), aby telefonicznie zgłosić wyjście".

9. Naciśnij klawisz (2), aby "Telefonicznie zgłosić wyjście".

System Santrax powie: "Otrzymano o (CZAS). Proszę podać identyfikator pierwszego klienta lub rozłączyć się po skończeniu".

10. Proszę wprowadzić numery identyfikatora klienta.

System Santrax powie: "Proszę wprowadzić identyfikator usługi".

- 11. Wprowadź numer identyfikatora usługi, która została wykonana. Zapoznaj się z listą usług Twojej agencji.
  - System Santrax powie: "Wprowadzono (USŁUGA). Proszę nacisnąć
    (1), aby zaakceptować, (2), aby powtórzyć".
- 12. Naciśnij klawisz (1), aby zaakceptować lub klawisz (2), aby powtórzyć.

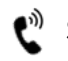

System Santrax powie: "Wprowadź liczbę zadań".

- 13. 🖑 Wprowadź całkowitą liczbę zadań wykonanych dla klienta.
  - <sup>(1)</sup> System Santrax powie: **"Wprowadź identyfikator zadania".**

### 14. Wprowadź numer Zadania, które zostało wykonane. <u>UWAGI:</u>

- Zapoznaj się z listą zadań swojej agencji.
- Jeśli wykonano więcej niż jedno zadanie, poczekaj, aż system potwierdzi wykonanie zadania, a następnie wpisz kolejny numer zadania, aż wprowadzisz wszystkie zadania wykonane podczas wizyty.
- Jeśli wykonujesz zadanie z odczytem, Santrax zrobi przerwę po otrzymaniu identyfikatora zadania. W trakcie przerwy naciśnij odpowiedni odczyt dla tego zadania, używając liczby cyfr wskazanej na liście zadań.
- Jeśli popełniono błąd przy wprowadzaniu zadań, naciśnij "00", a system potwierdzi to, mówiąc: "Zaczynamy ponownie. Wprowadź liczbę zadań". Ponownie wprowadź wszystkie identyfikatory zadań. Ważne: Nie można użyć kodu "00" ani przy wyborze wprowadzania pojedynczego zadania, ani po wprowadzeniu ostatniego zadania w ramach wizyty wielozadaniowej. Skontaktuj się ze swoją agencją, aby poprawić wszelkie błędy/odstępstwa.
- System Santrax powie: (OPISY ZADAŃ) Liczba wprowadzonych zadań to (LICZBA). "Dziękuję, do widzenia".

15. **Rozłącz się.** 

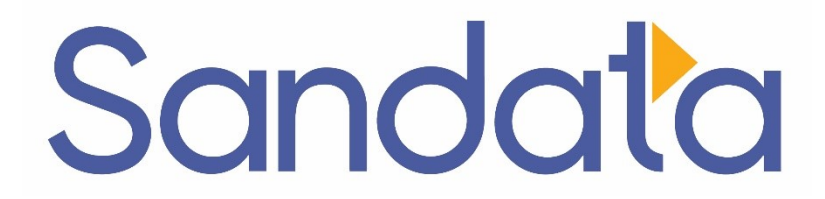

# Przewodnik po zgłoszeniach telefonicznych DDS:

## «COMPANY\_NAME»

Numer konta agencji: STX«ACCOUNT»

Wpisz swój numer identyfikacyjny Santrax powyżej, aby móc łatwo go odszukać.

## Wybierz numer: 1-«Primary\_Phone» lub 1-«Secondary\_Phone»

#### Funkcje:

| Komunikat dotyczący zgłoszenia | Weryfikacja mówiącego –          |
|--------------------------------|----------------------------------|
| wejścia/wyjścia                | pracownik                        |
| Wybierz język                  | Stacjonarna weryfikacja wizyty – |
|                                | nr                               |
| Wybierz usługę                 | Zadanie                          |
|                                |                                  |